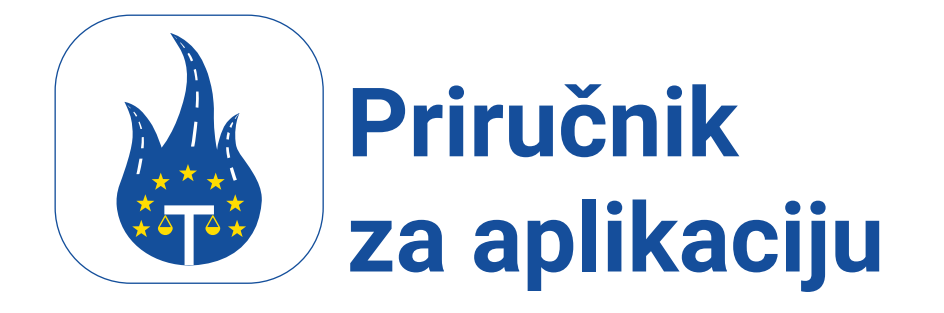

# Uvod

### Dobrodošli!

Ovaj priručnik je ovdje kako bi vam pružio jednostavne upute i korisne savjete za korištenje aplikacije Legal Control. Ako imate bilo kakva pitanja o funkcijama ili ne možete riješiti određene situacije, molimo vas da nas kontaktirate.

> Ovaj dokument je vlasništvo Transport in Nood BV. Isključivo je namijenjen za internu upotrebu od strane zaposlenika i ne smije se dijeliti s trećim stranama.

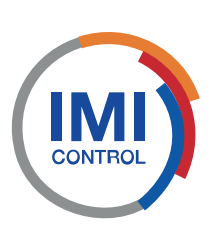

# **IMI Deklaracije**

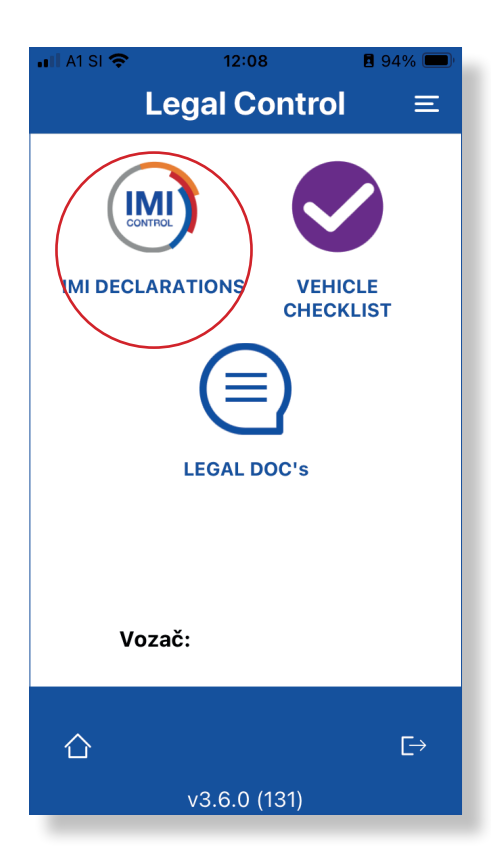

### Kada ste u aplikaciji, pritisnite gumb IMI DECLARATIONS.

Vidjet ćete zastave nekoliko zemalja. Zastave koje su u boji predstavljaju zemlje za koje imate važeće IMI deklaracije.

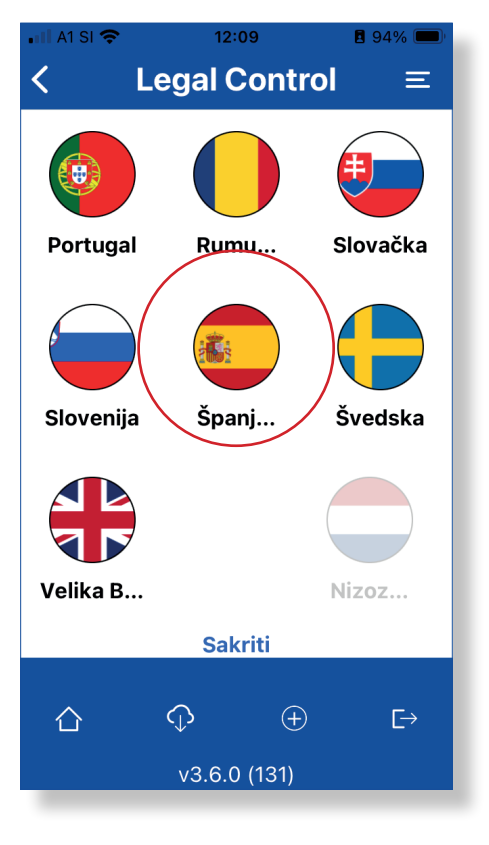

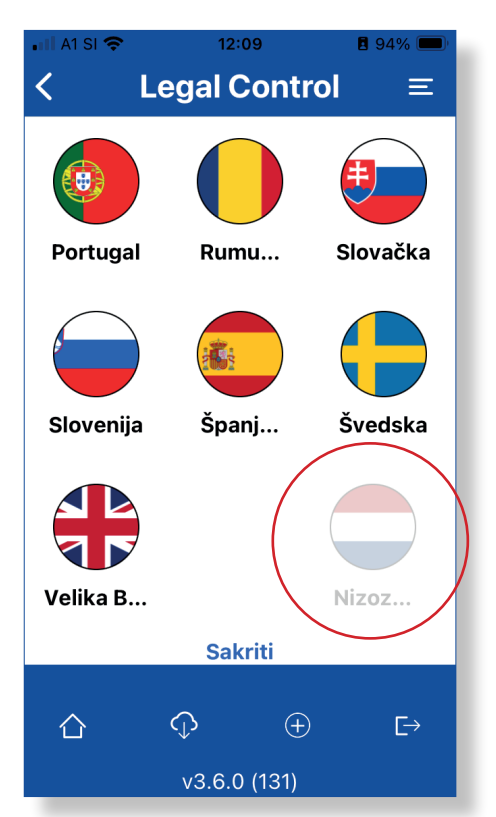

Sve zastave koje su izblijedjele boje nisu aktivne.

Kada kliknete na zemlju, prvo ćete vidjeti QR kod. To je vaša IMI deklaracija za tu specifičnu zemlju.

Ispod se nalaze dva plava gumba:

**1. VIDI PUNU DEKLARACIJU:** Ovaj gumb prikazuje sve detalje vaše IMI deklaracije.

2. POGLEDAJTE IZVORNIK **KAO U IMI:** Ovaj gumb prikazuje vašu IMI deklaraciju kako će biti prikazana u IMI portalu.

Svi QR kodovi mogu biti skenirani od strane nadležnih tijela.

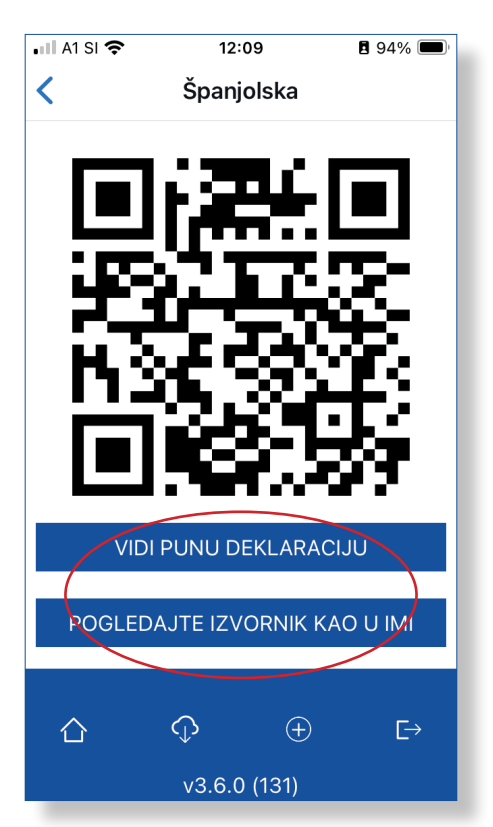

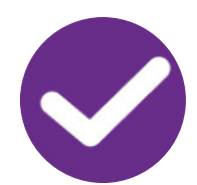

# Kontrolni popis vozila

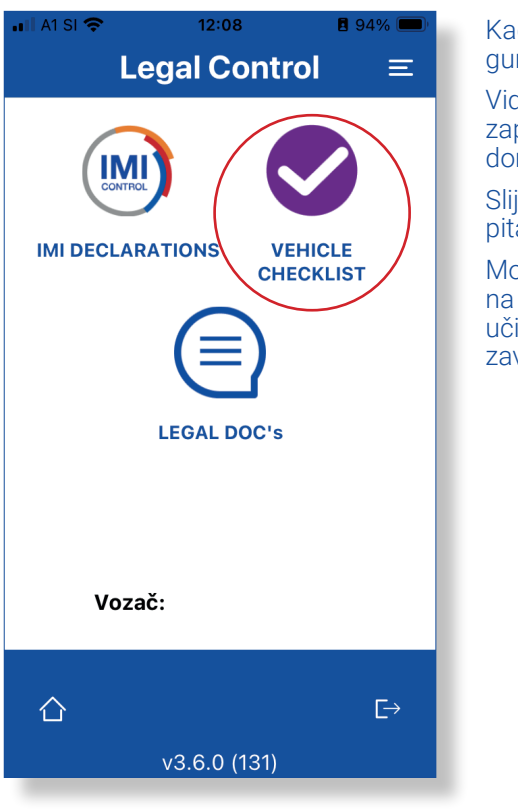

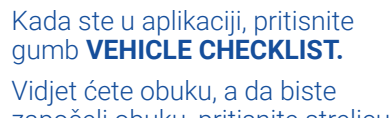

započeli obuku, pritisnite strelicu u donjem desnom kutu.

Slijedite obuku odgovarajući na pitanja.

Možete preskočiti obuku pritiskom na gumb **PRESKOČI.** To možete učiniti 30 dana. Obavezni ste završiti obuku svakih 6 mjeseci.

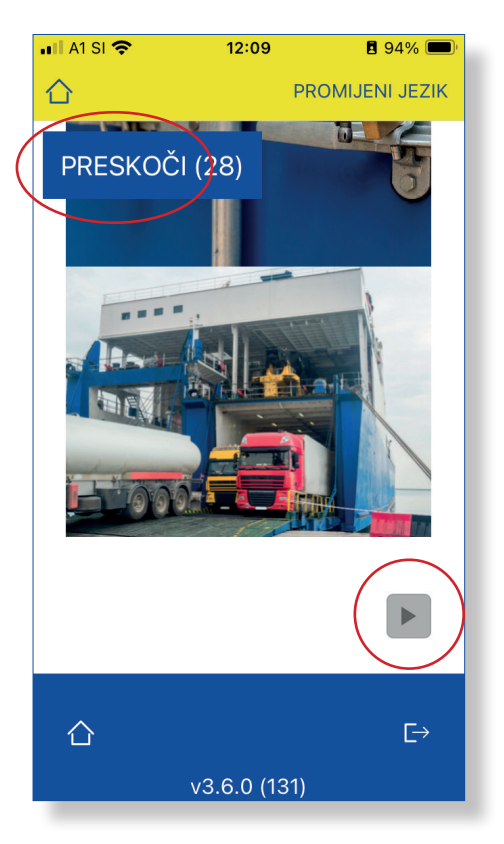

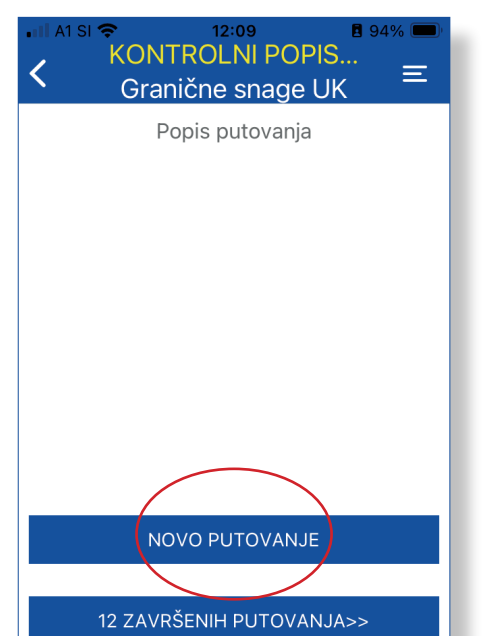

Kada završite s pitanjima iz obuke, vidjet ćete ovaj ekran.

Pritisnite gumb: NOVO PUTOVANJE da biste započeli kontrolni popis. Popunite prazna polja.

Kada je sve popunjeno, pritisnite gumb: ZAPOČNITE PUTOVANJE

Sada ćete dobiti kontrolni popis koji se sastoji od 14 kratkih pitanja. Na kraju kontrolnog popisa pritisnite: SLJEDEĆE

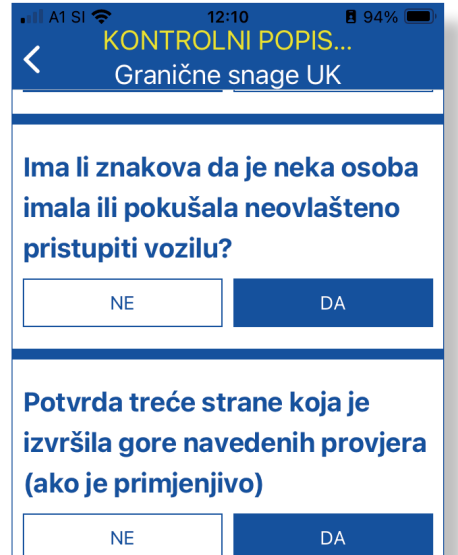

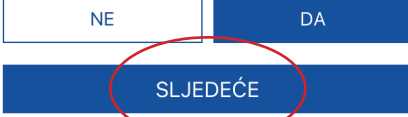

仚

E→

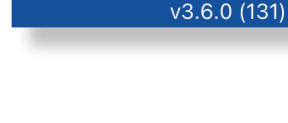

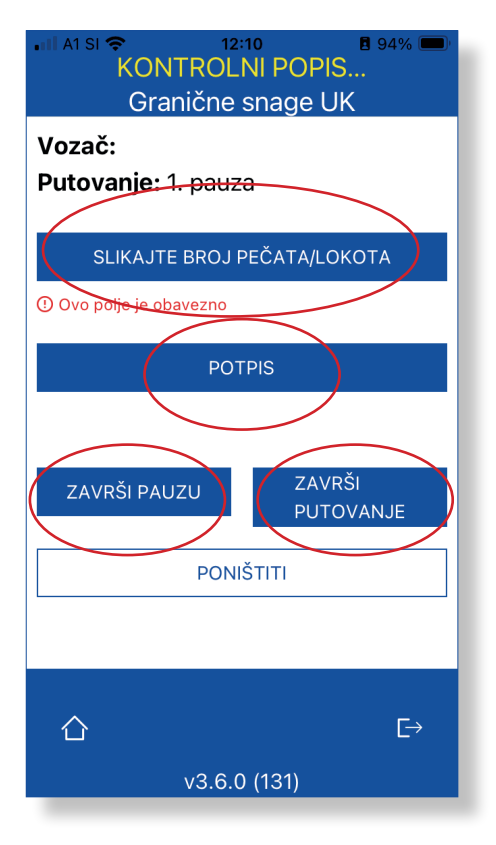

# SLIKAJTE BROJ PEČATA ILI LOKOTA.

Da biste dodali potpis, pritisnite gumb **POTPIS.** 

Ako ćete imati još stanica na putu, pritisnite: ZAVŘŠI PAUZU.

Ako je ovo vaša posljednja stanica, pritisnite: ZAVRŠI PUTOVANJE

Vidjet ćete na vrhu ekrana crveni tekst. To znači da vaš kontrolni popis još uvijek traje i nije zatvoren.

Na dnu ćete pronaći plavi gumb ZAVRŠENA PUTOVANJA.

Ako kliknete na to, vidjet ćete sva svoja završena putovanja. Želite li dodati stanicu, pritisnite gumb: DODAJ PAUZU.

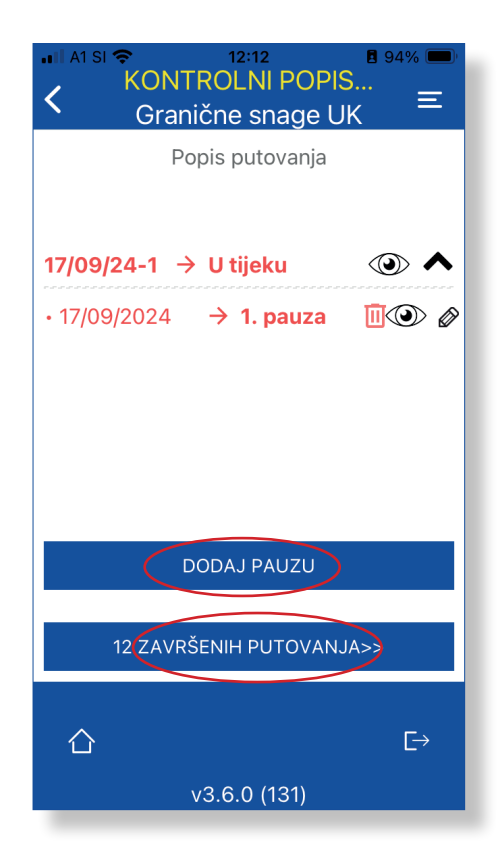

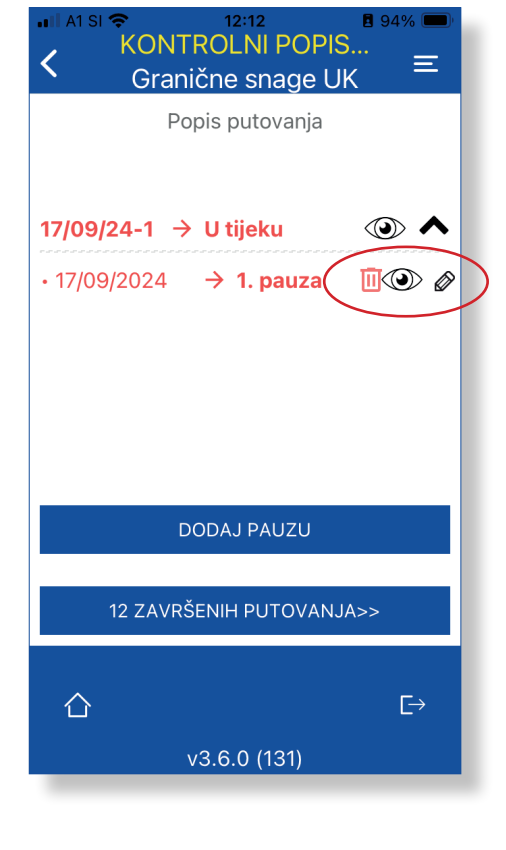

Ikona oka se može vidjeti s desne strane. Ako kliknete na nju, možete poslati kontrolni popis i obuku nadležnim tijelima putem e-pošte, ako je potrebno.

S desne strane ekrana vidjet ćete olovku. Ako kliknete na nju, možete urediti svoju posljednju pauzu, ako je potrebno.

Ako ste pritisnuli ikonu oka, vidjet ćete ovaj ekran. Ovdje unesite adresu e-pošte.

Možete odabrati želite li poslati Kontrolni popis, Obuku ili Uputu. Pritisnite ovdje da biste nastavili sa slanjem kontrolnog popisa.

| •1                                    | 🛛 A1 SI 奈                                                                                      | 12:12                                    | l                                    | 94% 🗩                                                |
|---------------------------------------|------------------------------------------------------------------------------------------------|------------------------------------------|--------------------------------------|------------------------------------------------------|
| < Putovanje                           |                                                                                                |                                          |                                      |                                                      |
|                                       |                                                                                                |                                          |                                      |                                                      |
| /et                                   | hicle checkli                                                                                  | st 🕥 🛛                                   | ECURE.                               | <b>\$</b>                                            |
| ini popis<br>dodate                   | s u skladu s Uredben 2 Uredbe o odgovornosti pr<br>re kopije ako je potrebno za duža putovanja | Şeveznika iz 2002. (o izmjenama i dopuna | RECORD.                              | Border Force                                         |
| othe                                  | NEW Test Area                                                                                  | Hani yawilar                             | h                                    |                                                      |
| vên:                                  | Mateja Podwenik                                                                                | Brid prikeliner                          | iter                                 |                                                      |
|                                       | 2024-09-17 12:10:12                                                                            | Tip yearing                              | h .                                  |                                                      |
| - (vrijem<br>9-17 12)<br>2015015      | ro, dature i informij:<br>1992 - 0200<br>104415, 46.045745649609375                            |                                          | Koji seo sigurren<br>(Peda) / Brave  | ni uredaj koristil? (Malima zaaknučite)<br>7. Ostalo |
| list                                  |                                                                                                | Neko                                     | n utovera:                           |                                                      |
| 280073                                | 20e de 20 il re ini                                                                            | Deta<br>2024<br>Miles                    | n vrijerne:<br>-09-17 12:10:13<br>9: |                                                      |
| +2+1010                               | o) uređaja                                                                                     | 16.41                                    | 7500361564415,46.04976               | 5849600375                                           |
| te je i te                            | retni prostor učinkovito osiguran od neoriaštenog p                                            | 1972/047                                 |                                      |                                                      |
|                                       |                                                                                                |                                          | DA                                   | M                                                    |
| te je 1 te                            | eret udinkovito osiguran od neoviaštenog pristupe? I                                           | ako je prinjenjivo)                      |                                      |                                                      |
|                                       |                                                                                                |                                          | DA                                   | NE                                                   |
| (                                     |                                                                                                | 1/1                                      |                                      |                                                      |
|                                       |                                                                                                |                                          |                                      |                                                      |
| Pošalijte popis za provisru na e-mail |                                                                                                |                                          |                                      |                                                      |
| r osujite popis za provjent na e-man  |                                                                                                |                                          |                                      |                                                      |
| adresu:                               |                                                                                                |                                          |                                      |                                                      |
|                                       |                                                                                                |                                          |                                      |                                                      |
| Upišite adresu e-pošte                |                                                                                                |                                          |                                      |                                                      |
| Dodajte dokumente                     |                                                                                                |                                          |                                      |                                                      |
| Potvrda o obuci                       |                                                                                                |                                          |                                      |                                                      |
|                                       |                                                                                                |                                          |                                      |                                                      |
|                                       | Potpisano/Upute pročitane                                                                      |                                          |                                      |                                                      |
| POŠALJI E-MAIL                        |                                                                                                |                                          |                                      |                                                      |
|                                       |                                                                                                |                                          |                                      |                                                      |
|                                       |                                                                                                |                                          |                                      |                                                      |

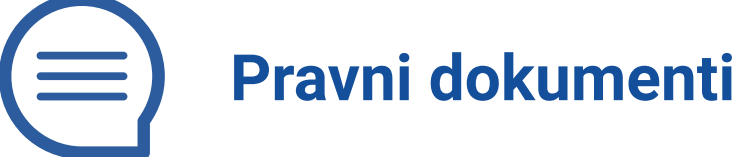

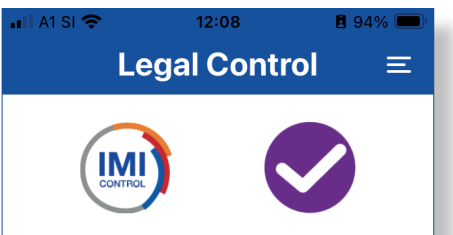

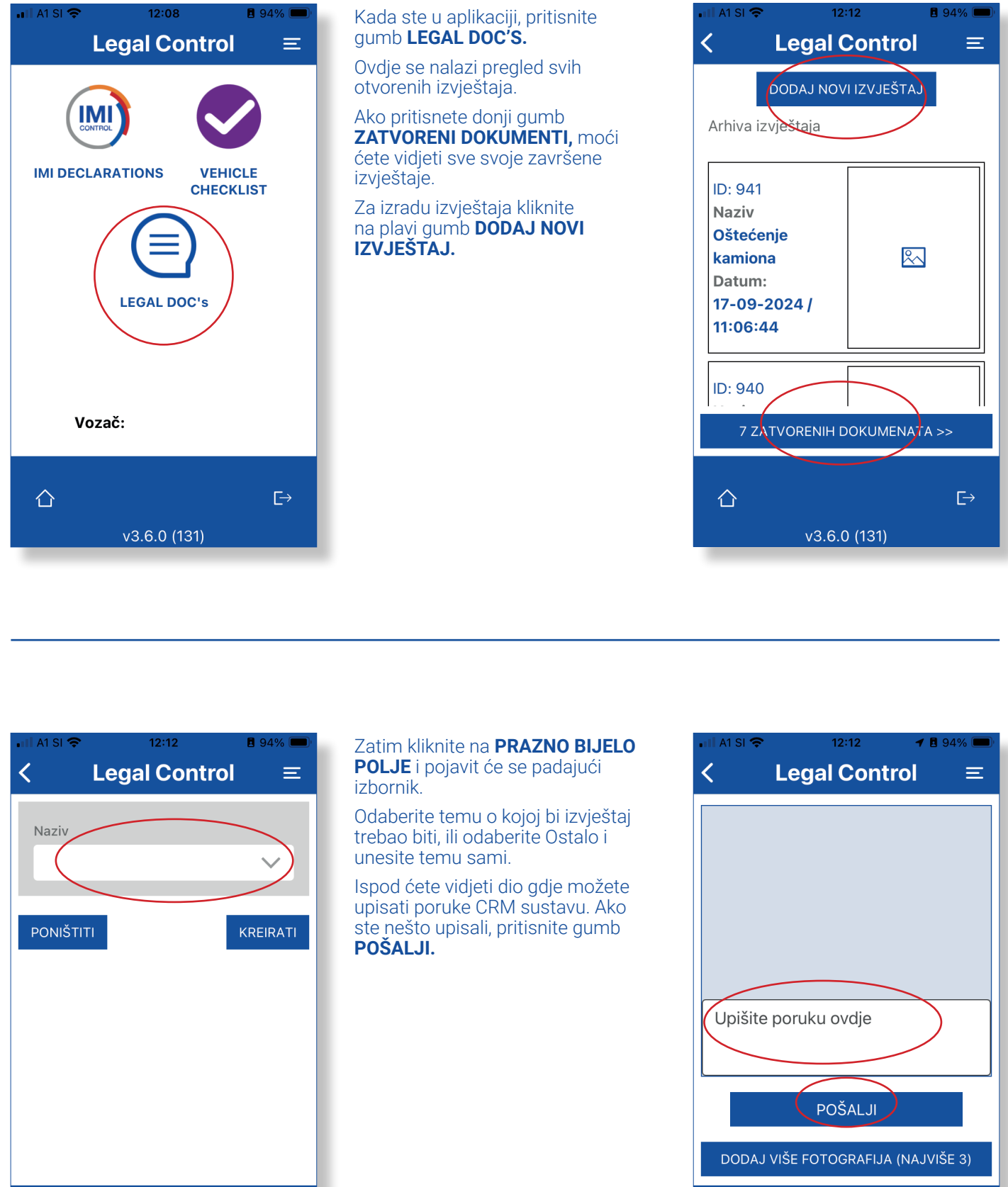

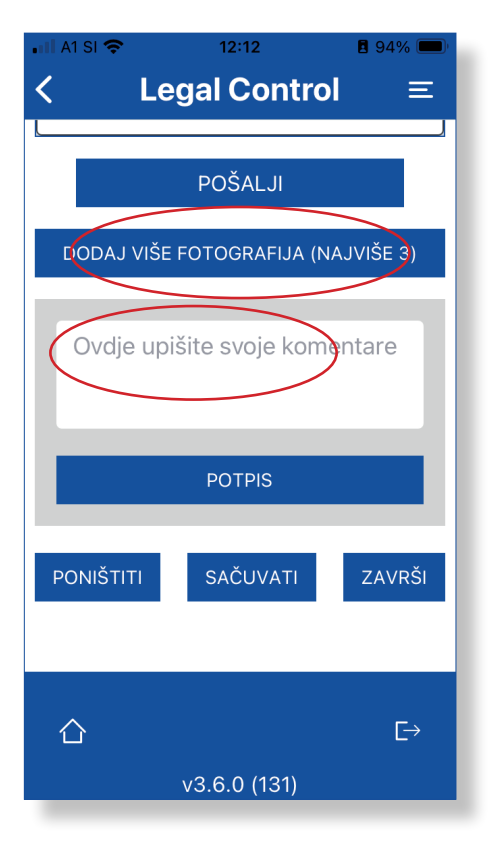

v3.6.0 (131)

仚

 $\vdash$ 

#### Za prijenos fotografija pritisnite gumb **DODAJ VIŠE** FOTOGRĂFIJA.

Ispod fotografija je područje gdje možete upisati komentare.

Da biste dodali potpis, pritisnite gumb POTPIS.

Pritisnite gumb **SAČUVATI** ako još ne želite zatvoriti dokument.

Pritisnite gumb ZAVRŠI kada želite završiti dokument i kada je sve riješeno.

Zapamtite da kada pritisnete ZAVRŠI, više neće biti moguće napraviti promjene.

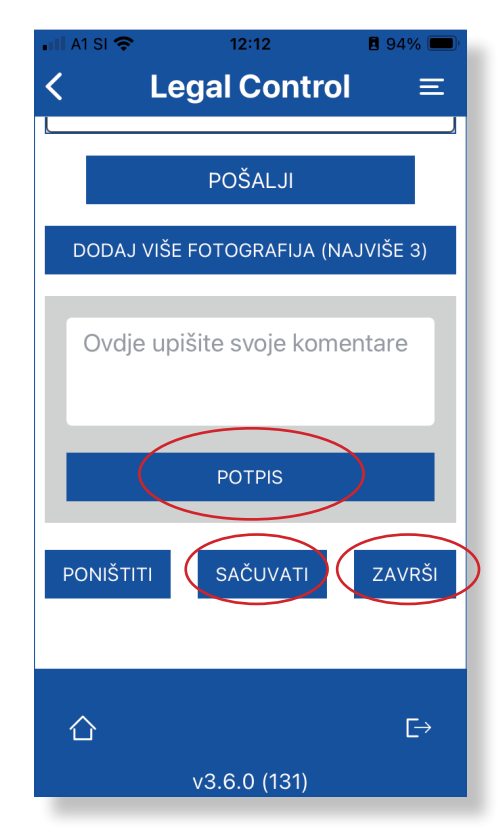

v3.6.0 (131)

仚

 $\vdash$